# 학부모 학생정보 열람 서비스 사용자 메뉴얼

## 2011. 2

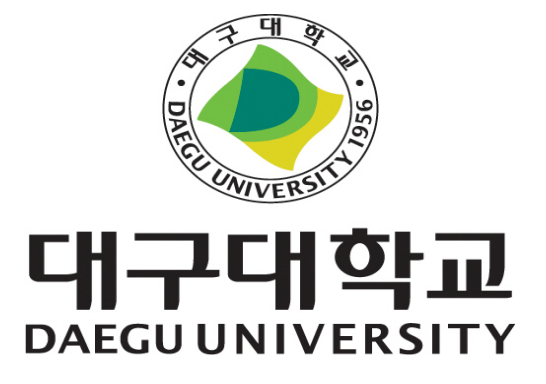

#### ■ 종합정보시스템 학부모 열람서비스 신청하기(학생영역)

위치 : 종합정보시스템 로그인 -> 학적/졸업 -> 학적관리 -> 학부모 열람 신청

|                                                               |      |               |                  |     |   |     | <u>.</u> ♦신청 |
|---------------------------------------------------------------|------|---------------|------------------|-----|---|-----|--------------|
| 학 번                                                           | 2010 | 성 명           | 0                | 학 년 | 4 | 현학적 | 재학           |
| 대 학                                                           | 행정대학 | 학과(부)/전공 행정학과 |                  |     |   |     |              |
| 학부5                                                           | 2 성명 | 학생과의 관계(헌     | 휴대전화번호(인증번호 발송용) |     |   |     |              |
|                                                               |      |               | 010 🗸 -          |     |   |     |              |
| 본인의 종합정보시스템(학생) 정보열람에 동의하며,<br>정보열람을 위한 학부모 서비스를 위와 같이 신청합니다. |      |               |                  |     |   |     |              |

#### ● 화면설명

가. 학부모 성명, 학생과의 관계(한글 2자이내), 학부모 휴대전화번호를 입력한 후 [신청]버튼을 클릭하면 입력한 학부모 휴대전화로 아래와 같이 학번 및 승인번호 정 보가 전송된다.

| <종합정보시스템       |
|----------------|
| 접속용 학번, 승      |
| 인번호 안내> 학      |
| 번[12345678], 승 |
| 인번호[987654]로   |
| 접속하세요.         |

### ■ 종합정보시스템 학부모 열람서비스 이용하기(학부모영역)

#### 1. 접속 방법

가. 대구대학교 홈페이지 오른쪽 상단에 있는 즐겨찾기 메뉴 중 "종합정 보시스템 - 학생" 버튼 클릭

즐겨찾는 메뉴

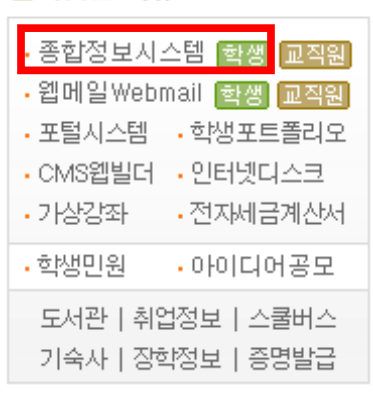

나. 종합정보시스템(학생용) 화면 중앙부분의 "학부모 열람서비스 바로가 기" 버튼 클릭

| DAEGU UNIVERSITY                                                                                                    |
|----------------------------------------------------------------------------------------------------|
| TIGERS LOGIN 대구대학교 종합정보시스템                                                                                                    |
| 학변/개인번호와 PASSWORD를 입력하세요.                                                                                                    |
| 아 이 디<br>비밀번호<br>> 로그인 > ID 찾기 > password 찾기 > password 변경<br>> 군복학 가능학기 > 우편 중명발급신청 > 인터넷 직접중명발급<br>학부모 열람 서비스 바로가기                                                                                  |
| 1. Windows XP 사용자의 경우 서비스팩2(SP2)를 업데이트하신 후 아래와 같은 현상이 발생할 수 있습니다.                                                                                                    |
| - 일부 사용자들의 컴퓨터에서 인쇄 서비스가 실행되지 않거나 설치 페이지 <b>팝업 및 일부 서비스가 정상적으로</b><br>보이지 않는 문제가 발생할 수 있습니다.<br>- 위와 같을 경우 [Windows XP 서비스팩2 설치 후 설정 안내]를 참조하여 설정하시거나<br>[자동설정 프로그램 다운받기]를 다운받아 실행하며 자동으로 설정하시기 바랍니다. |
| 2. Internet Explorer 7을 사용할 경우 위 방법으로도 해결이 안될 경우에 참조하여 설정해 주십시오.                                                                                                    |
| - 현재 사이트에 대한 팝업차단을 해제해 주십시오. (Windows XP SP2와 동일)<br>- 현재 사이트를 신뢰할 수 있는 사이트에 등록해 주십시오. (Windows XP SP2와 동일)<br>- 신뢰할 수 있는 사이트의 보안설정을 최대로 낮게 설정해 주십시오. (IE 7.X만 해당)                                    |
| 3. 간단 해결법                                                                                                    |
| - <b>[자동설정 프로그램 다운받기]를 다</b> 운받아 실행하십시오.<br>- 위의 방법으로 해결이 안될 경우 신뢰할 수 있는 사이트의 보안설정을 최대한 낮게 설정(IE 7.X만 해당) 하십시오.                                                                                       |

#### 2. 로그인 화면

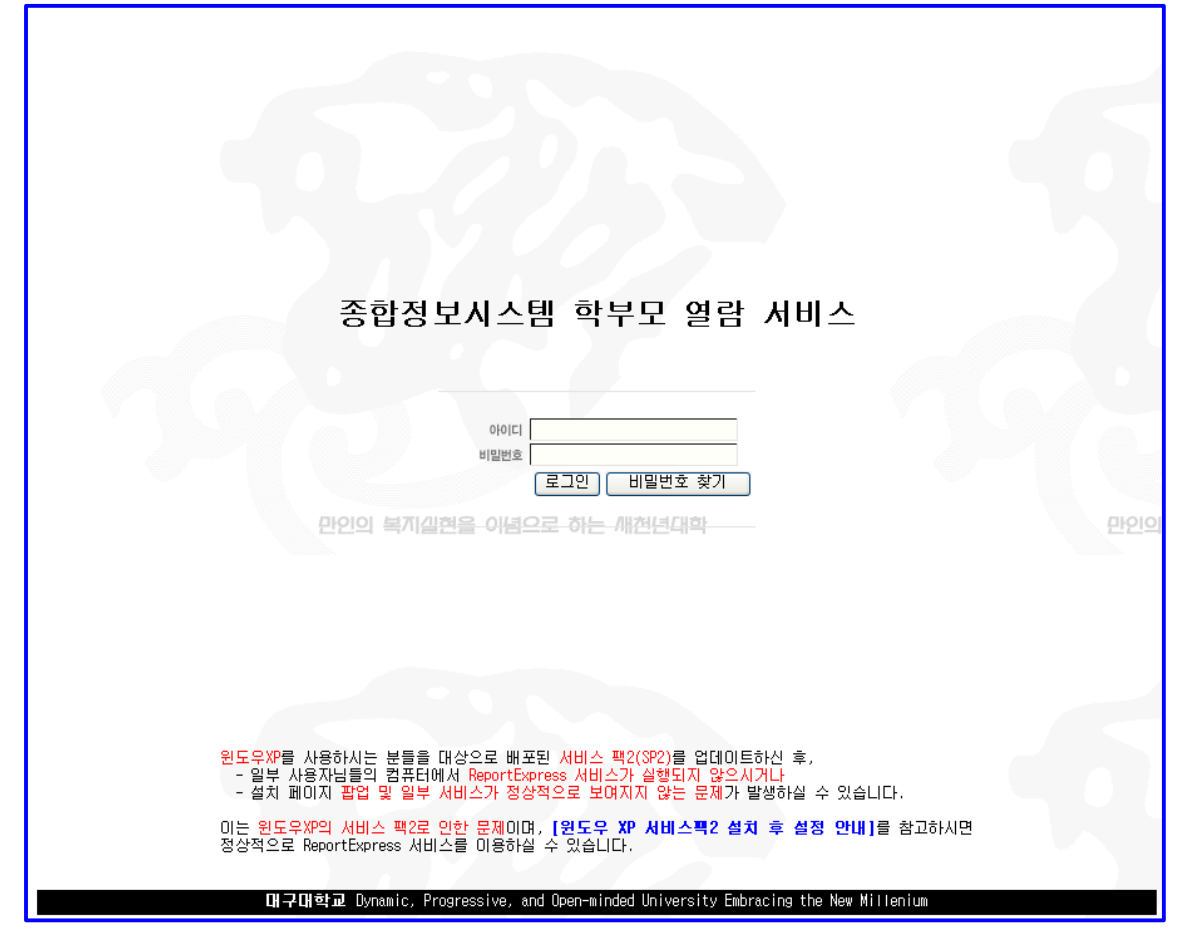

● 화면설명

- 가. 최초 로그인의 경우에는 문자문세지로 전송된 학생의 학번과 승인번호(비밀번호 란에 입력)를 입력한 후 [로그인] 버튼을 클릭한다.
- 나. 최초 로그인이 아닌 경우에는 학생의 학번과 학부모가 등록한 비밀번호를 입력 한 후 [로그인] 버튼을 클릭한다.
- 다. 비밀번호를 분실한 경우, [비밀번호 찾기]버튼을 클릭하면 아래와 같은 화면이 새창에 뜬다.
- 라. 비밀번호 찾기 화면에서 자녀 학번과 자녀 주민번호를 정확하게 입력한 후 [인 증번호 발송하기] 버튼을 클릭한다.

|    |     |      | 자녀 학변<br>자녀 주면<br>* 학생이 | <u>번</u><br>민번호<br>신청할 당. | -<br>인증번<br>시에 입력된 | 년호 발송하기<br>호 대폰 번: | ]<br>기(창<br>호로 인증번 | 닫기<br>호가 발송됩니 | _ICF .       |       |    |
|----|-----|------|-------------------------|---------------------------|--------------------|--------------------|--------------------|---------------|--------------|-------|----|
|    | l   | 비구대학 | '교 Dynamic              | , Progress                | ive, and Op        | ⊳en-minded ∣       | Jniversity         | Embracing th  | ne New Mille | enium |    |
| 마. | 학생이 | 열람   | 서비스                     | 신청시                       | 입력한                | 학부모                | 휴대전:               | 화번호로          | 학생의          | 학번과   | 인증 |

|   | 번호가 전송되며 가. 항의 절차를 반복한다. |          |             |             |          |         |         |        |           |
|---|--------------------------|----------|-------------|-------------|----------|---------|---------|--------|-----------|
|   | 웹 페이지의 메시지               |          |             |             |          |         |         |        |           |
|   | <u>়</u> হাও             | 행이 열람서비스 | :를 신청하지 않았기 | 거나 학생의 학변   | 또는 주민등록는 | 변호가 부정획 | t합니다. 혹 | 박인 후 C | 난시 시도하세요. |
|   |                          |          |             | <b>(</b> 확인 | <u>)</u> |         |         |        |           |
| L |                          | 다. 이 여   | 라니비ㅅㄹ       | 시처하지        |          | 하세이     | 하며      | 5 O    | 즈미베ㅎ기     |

바. 만약 학생이 열람 서비스를 신청하지 않았거나, 학생의 학번 혹은 주민번호가
틀린 경우 위의 경고메시지가 나타나며 인증번호가 전송되지 않는다.

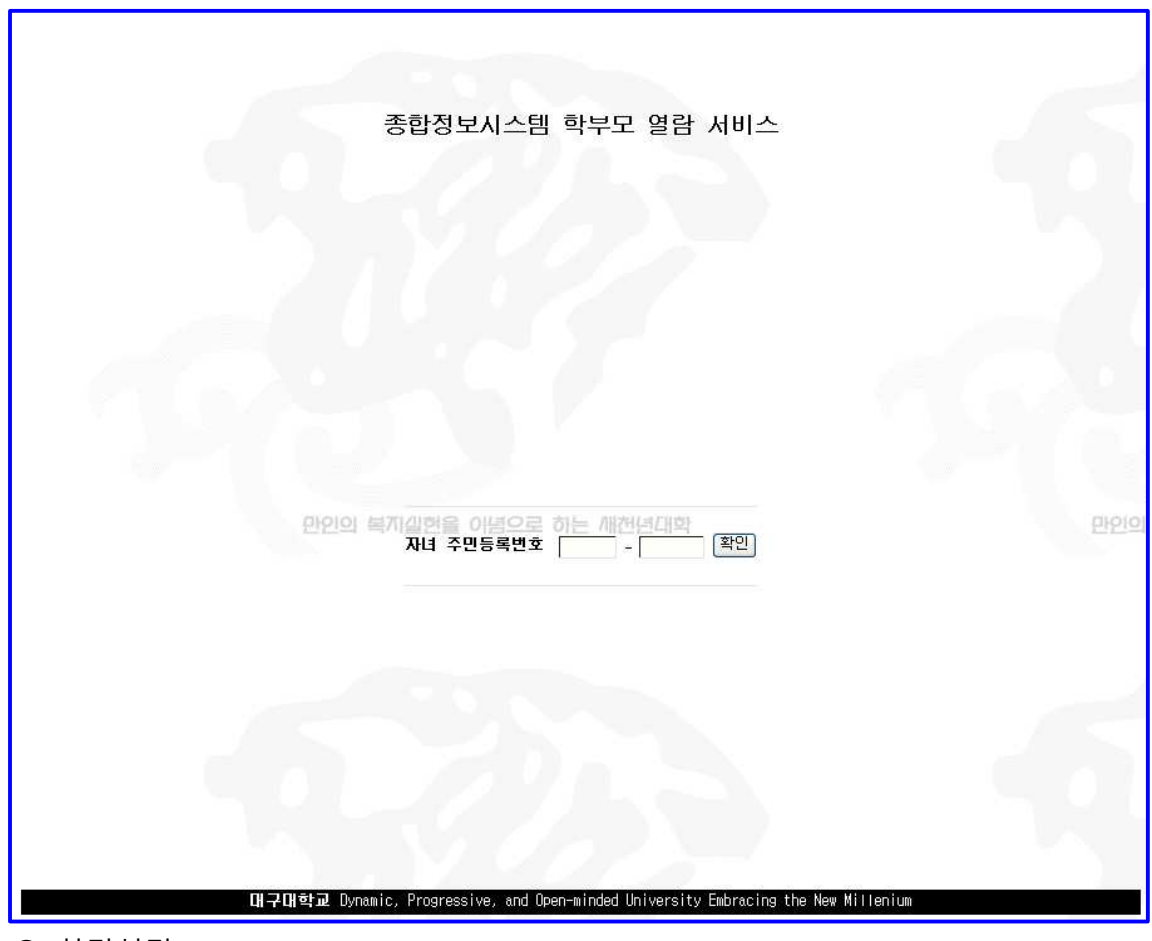

### 3. 자녀 주민번호 인증 화면(최초 로그인만 해당됨)

● 화면설명

가. 자녀의 주민등록번호를 정확하게 입력한 후 [확인] 버튼을 클릭한다.

| 종합정보시스템 학부모 열람 서비스                                                                 |     |
|------------------------------------------------------------------------------------|-----|
|                                                                                    |     |
|                                                                                    |     |
| 비밀번호 비밀번호 등록 (8 ~ 20자리)<br>* 등록하신 비밀번호로 다시 로그인하시기 바랍니다.                            | 만인이 |
|                                                                                    |     |
|                                                                                    |     |
| H구대학교 Dynamic, Progressive, and Open-minded University Embracing the New Millenium |     |

#### 4. 학부모 비밀번호 등록 화면(최초 로그인만 해당됨)

● 화면설명

- 가. 학부모가 사용할 비밀번호를 8 ~ 20자리로 등록한다.
- 나. 비밀번호를 정상적으로 등록하면 아래와 같이 안내메시지가 나타나며 학생의 학번과 등록한 비밀번호로 다시 로그인해야 한다.

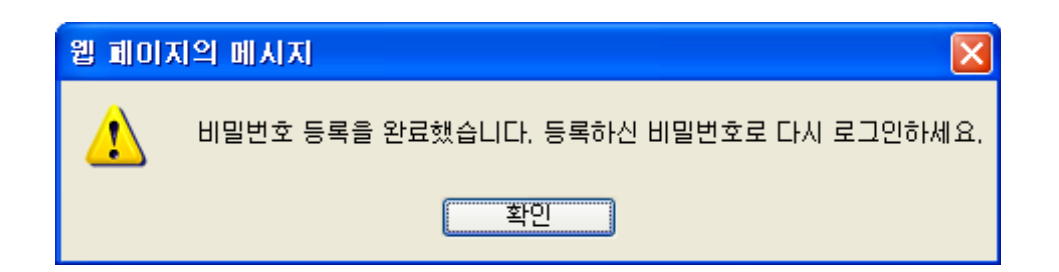

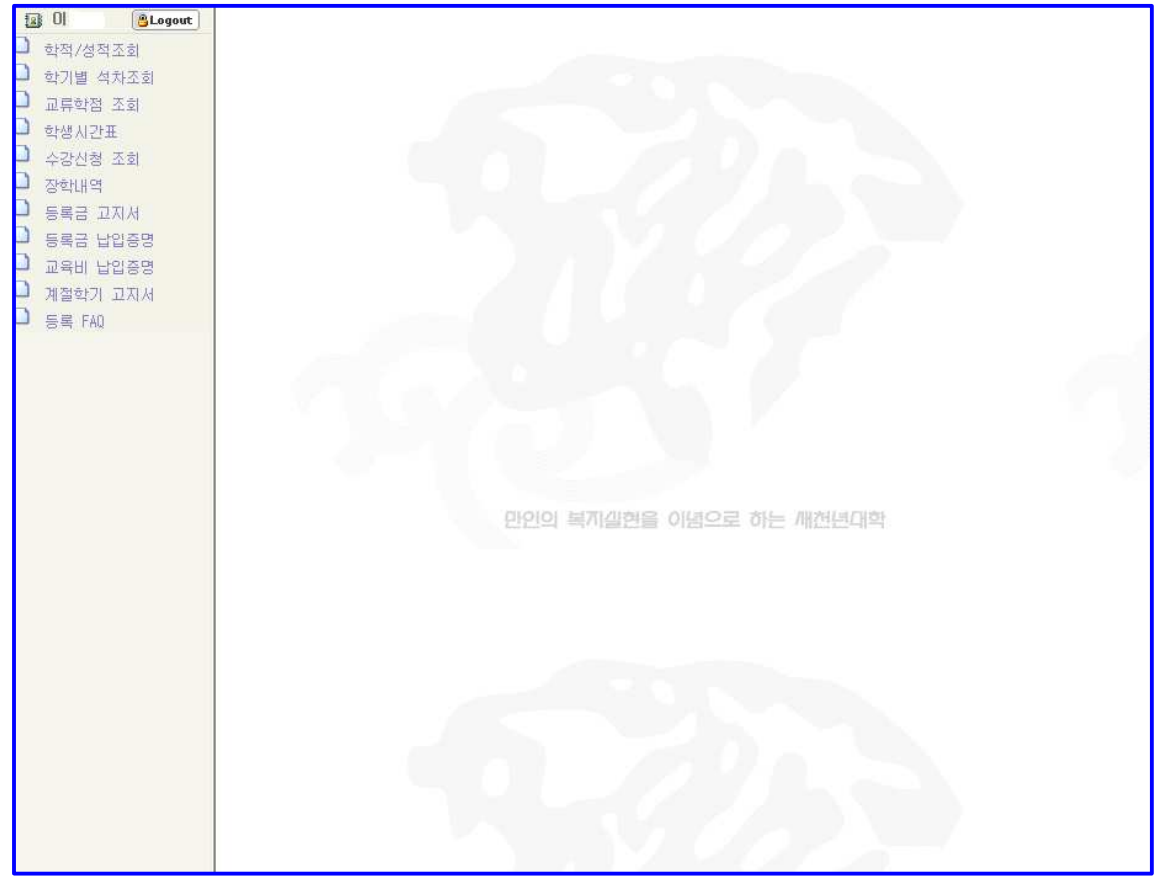

● 화면설명

- 가. 학생의 학번과 새로 등록한 비밀번호로 정상적으로 로그인하면 열람범위에 해 당하는 메뉴가 왼쪽에 나타나며, 각 메뉴를 클릭하면 해당하는 페이지가 오른쪽 에 나타난다.
- 나. 사용이 끝나면 [Logout] 버튼을 클릭하여 홈페이지를 종료한다.